# SAMSUNG

# Samsung Portable SSD T7 Shield

# Felhasználói kézikönyv

MU-PE1TOS MU-PE2TOS MU-PE4TOS

MU-PE1T0K MU-PE2T0K

MU-PE1TOR MU-PE2TOR

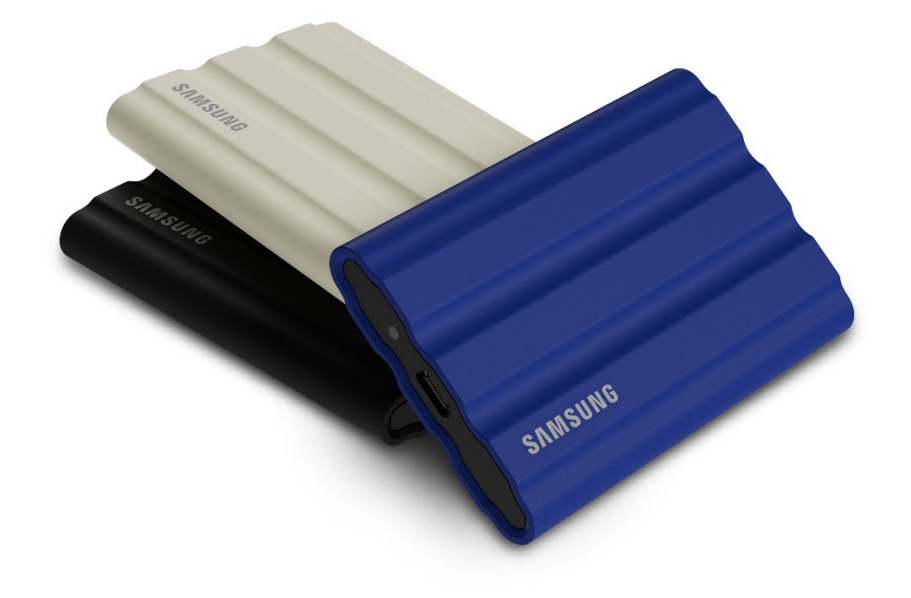

# JOGI NYILATKOZAT

A SAMSUNG ELECTRONICS CO., LTD. FENNTARTJA A JOGOT ARRA, HOGY BÁRMIKOR, ÉRTESÍTÉS NÉLKÜL MEGVÁLTOZTATHASSA A TERMÉKEKET, AZ INFORMÁCIÓKAT ÉS A MŰSZAKI ADATOKAT.

A jelen dokumentumban található információk a Samsung Electronics Co. Ltd. (a továbbiakban "Samsung") termékeihez kapcsolódnak. A jelen dokumentumban található termékleírások és műszaki adatok csak referenciaként használhatók. A jelen dokumentumban található minden információ bármikor. értesítés nélkül megyáltozhat; ezeket az információkat "ADOTT ÁLLAPOTBAN", bármiféle jótállás nélkül közöljük. A jelen dokumentum és a benne található összes információ továbbra is a Samsung kizárólagos tulajdonát képezi. A jelen dokumentum sem ráutaló magatartással, sem egyéb módon nem ad semmilyen licencet, legyen az kifejezett vagy vélelmezett, semmiféle szabadalomra, szerzőj jogra, maszkolt munkára, védjegyre vagy bármilyen egyéb szellemi tulajdonjogra. Amennyiben a Samsung ilyen termékekre vonatkozó értékesítési feltételei és kikötései nem rendelkeznek ettől eltérően, a Samsung kizár a Samsung-termékek értékesítéséhez és használatához kapcsolódó minden kifejezett vagy vélelmezett szavatosságot, ideértve az adott célra való alkalmassággal, a forgalmazhatósággal és bármely szabadalom, szerzői jog vagy egyéb szellemi tulajdonjog megsértésével vagy bitorlásával kapcsolatot kötelezettséget és szavatosságot is. A Samsung termékek rendeltetésük szerint nem használhatók létfenntartó, egészségügyi intézmények intenzív osztályain használt, orvostechnikai és biztonsági berendezésekben és olyan hasonló alkalmazási területeken, ahol a termék esetleges meghibásodása halált, személyi vagy fizikai sérülést okozhat, nem használhatók továbbá semmilyen katonai vagy hadi alkalmazási területen és semmilyen olyan kormányzati beszerzésben, amelyre speciális feltételek vagy rendelkezések vonatkozhatnak. A Samsung-termékekkel kapcsolatos frissítésekért és további információkért forduljon a helyi Samsung-üzlethez, vagy látogasson el a Samsung webhelyére (https://www.samsung.com). A "Samsung" és a Samsung emblémái a Samsung Electronics Co., Ltd. vállalatnak vagy e vállalat társvállalatainak bejegyzett védjegyei az Amerikai Egyesült Államokban és egyéb országokban. Egyéb neveket és márkákat mások tarthatnak saját tulajdonuknak.

Copyright © 2022, Samsung Electronics Co., Ltd. Minden jog fenntartva.

# Samsung Portable SSD T7 Shield

# Felhasználói kézikönyv

# Tartalomjegyzék

| Bevezetés                                                                                  | 4  |
|--------------------------------------------------------------------------------------------|----|
| Első lépések                                                                               | 6  |
| A doboz tartalma                                                                           | 6  |
| Csatlakoztatás és leválasztás                                                              | 6  |
| Rendszerkövetelmények                                                                      | 7  |
| A T7 Shield rendszerben megjelenő kapacitása                                               | 7  |
| A T7 Shield használata                                                                     | 9  |
| A T7 Shield csatlakoztatása                                                                | 9  |
| A T7 Shield leválasztása                                                                   | 9  |
| A Samsumg Portable SSD Software 1.0 telepítése                                             | 9  |
| Figyelmeztetés                                                                             | 22 |
| Biztonsági másolat készítése a fontos adatokról                                            | 22 |
| A felhasználó jelszavának biztonságban tartása                                             | 22 |
| Csatlakozás tanúsítvánnyal rendelkező eszközhöz; a biztonsági előírásoknak való megfelelés | 22 |
| Ütődés és rázkódás elkerülése                                                              | 22 |
| Tilos szétszedni, a címkét megsérteni vagy eltávolítani                                    | 23 |
| Eredeti tartozékok használata                                                              | 23 |
| Megfelelő hőmérsékleti és páraviszonyok közötti használat                                  | 23 |
| A kábel kihúzásakor ne alkalmazzon túl nagy erőt                                           | 23 |
| Víruskeresés és frissítés                                                                  | 23 |
| A termék tisztítása                                                                        | 23 |
| Gyermekek és állatok elől elzárva tartandó                                                 | 23 |
| Az IP65 besorolást meghaladó környezettől távol tartandó                                   | 23 |
| Gyakran ismételt kérdések                                                                  | 24 |
| A termék műszaki adatai és tanúsítványai                                                   | 26 |
| A termék műszaki adatai                                                                    | 26 |
| Szabályozási megfelelőség                                                                  | 26 |
| KC (koreai tanúsítvány)                                                                    | 26 |
| FCC (Federal Communication Commission – Szövetségi Távközlési Hivatal)                     | 27 |
| CE (Conformity European – európai megfelelőség)                                            | 27 |

# Bevezetés

A T7 Shield hordozható tartós állapotú meghajtó (PSSD) egyesíti magában a fotósok és videósok által áhított kivételes teljesítményt és az élet által megkövetelt tartósságot. A Samsung által kívül-belül intelligens módon tervezett könnyű, zsebméretű T7 Shield az egyszerű felhasználóknak és a professzionális tartalomkészítőknek egyaránt biztonságérzetet kölcsönöz az adatok tárolásához útközben, hiszen tudhatják, hogy adataik akkor is védve vannak, ha az eszközt leejtik, víznek vagy pornak teszik ki, vagy sivatagi hőségben hordozzák. A népszerű Samsung Portable SSD T-sorozat legújabb tagjának biztonságát a Samsung szoftvere fokozza, valamint a Samsung egyedülálló Magician kezelőszoftver-csomagja is rendelkezésre áll.

### Professzionális szintű teljesítmény és nagy kapacitás

A Samsung Portable SSD T7 Shield az NVMe<sup>™</sup> protokoll használatával aknázza ki az USB 3.2 Gen2 csatolófelület lehetőségeit, akár 10 Gb/s maximális sávszélességet biztosítva. A T7 Shield kivételes teljesítménye segít a fényképek és videók gyors és egyszerű átvitelében, hiszen olvasási/írási sebessége elérheti az 1050/1000 Mb/s-ot<sup>1)</sup>, ami a jelenlegi SATA-alapú hordozható SSD-knél több mint 1,9-szer, a külső HDD-knél több mint 9,5-szer gyorsabb<sup>1)</sup>. Továbbá a T7 Shield egyedülálló optimalizálásának köszönhetően még a megtelt meghajtó is kiemelkedő tartós olvasási és írási teljesítményt nyújt, támogatva az olyan igényes, folyamatos feladatokat, mint a kiváló minőségű videorögzítés, -szerkesztés és -kódolás, és hozzájárulva a videorendereléssel vagy -minőséggel kapcsolatos, egyenetlen teljesítmény miatti aggályok eloszlatásához. A 1, 2 és 4 TB kapacitású változatban elérhető T7 Shield többórányi 8K videó és több ezer következő generációs fénykép tárolását teszi lehetővé.

1) Belső teszteredmények alapján

### Tartós kialakítás – por-, víz- és leejtésállóság

A Samsung Portable SSD T-sorozatának termékei évek óta híresek kompaktságukról, megbízhatóságukról és egyszerű használatukról útközben. A T7 Shield meghajtó révén most kiemelkedő tartóssággal bővül a Samsung Portable SSD portfóliója. Az új termék erős alumíniumtestét a szívósság érdekében gumi borítja. Az alumínium javítja a szilárdságot, és jó hővezető képességnek köszönhetően kiváló hőelvezetést biztosít. Az erős gumibevonat megkönnyíti az eszköz megfogását, segít a karcolások és foltok elleni védelemben, és ellenáll a külső ütéseknek. A további védelem érdekében a Samsung két gátat is beépített az USB-csatlakozóport köré, amelyek segítik a víz és a por távoltartását. A T7 Shield meghajtó IP65<sup>2</sup>) tanúsítványt kapott egy nemzetközileg akkreditált tanúsító laboratóriumtól<sup>3</sup>), és megfelelt a 3 méteres (9,8 m) magasságból történő leejtést vizsgáló belső teszteken<sup>4</sup>). Ennek a tartós kialakításnak köszönhetően a felhasználó magával viheti a T7 Shieldet a szabadtéri fotózásokra vagy kalandos utazásokra anélkül, hogy aggódnia kellene a természeti környezet vagy a puszta balszerencse okozta sérülések miatt.

<sup>&</sup>lt;sup>2)</sup> Az IP-besorolás az IEC 60529 szabványban meghatározott IP-kódra vagy behatolásvédelmi kódra utal, amely a mechanikus és elektromos burkolatok által a por és a víz ellen nyújtott védelem mértékét méri.

<sup>&</sup>lt;sup>3)</sup> Az IP-besorolás (KCTL) tanúsítványa azokban az országokban és akkreditáló szervezetekben érvényes, amelyek tagjai az ILAC-nak (104 ország). Ha a T7 Shield vízbe merült, gondosan szárítsa meg, mielőtt használná. A folyadék és a por által okozott károkra a garancia nem terjed ki.

<sup>4)</sup> A belső szabadesési tesztet ellenőrzött körülmények között végezték el.

### Kül- és beltéri használatra

-40 és 85 °Cközötti nem üzemi hőmérséklet-tartománya, illetve 0 és 60 °C közötti üzemi hőmérséklet-tartománya révén a Samsung Portable SSD T7 Shield ellenáll a szélsőséges hőmérsékleteknek. Ily módon ideális az extra tartósságra vágyó természetkedvelők és a sokat utazó, kalandvágyó fotósok és videósok számára.

### Kezelőszoftver

A T7 Shield meghajtóra töltött, PC és Mac számítógépnek megfelelő korszerű szoftverrel jelszót állíthat be, és letöltheti a legújabb firmware-frissítéseket. Androidokostelefonokhoz és -táblagépekhez készült mobilalkalmazás is letölthető. Ezenkívül a Magician szoftver támogatja a Samsung Portable SSD-t (a 2021. szeptemberében megjelent Magician 7.0 verziótól), így a felhasználó teljesítményértékelést végezhet, visszaállíthatja a PSID gyári állapotát, biztonsági funkciókat használhat (jelszó regisztrálása) és firmware-frissítéseket tölthet le.

### Többeszközös kompatibilitás

A Samsung Portable SSD T7 Shield úgy van kialakítva, hogy csatlakoztatható legyen a mindennapok során használt eszközökhöz. Az energiatakarékos T7 Shield megfelel az USBtápellátási szabványnak, így számos gazdaeszközzel kompatibilis. Az akkumulátor üzemidejének meghosszabbítása érdekében a T7 Shield a legtöbb mobileszközhöz (mobiltelefon/táblagép) csatlakoztatva kis fogyasztással működik. Emellett a T7 Shield gyors, tartós írási teljesítményt nyújt, így alkalmas a tartalomkészítők és a műsorszóró kamerákkal dolgozó szakemberek számára. Mivel a Samsung a TV-ktől a mobil termékekig számos eszköz gyártásában rendelkezik szakértelemmel, a legújabb Portable SSD T7 Shield széles körű kompatibilitást biztosít.

<sup>\*</sup> A gazdaeszközökkel való kompatibilitás változhat. A kompatibilis eszközök listája megtalálható a következő címen: <u>www.samsung.com/support</u>.

# Első lépések

Mielőtt használatba venné a Samsung Portable SSD T7 Shield meghajtót (a továbbiakban: "T7 Shield"), olvassa el figyelmesen a jelen Felhasználói kézikönyvet, hogy megismerkedjen a termék használatának biztonságos és helyes módjával.

# A doboz tartalma

- Samsung Portable SSD T7 Shield
- 2. generációs USB 3.2-es USB-C-A-kábel
- 2. generációs USB 3.2-es USB-C–C-kábel
- Rövid felhasználói kézikönyv és jótállási nyilatkozat

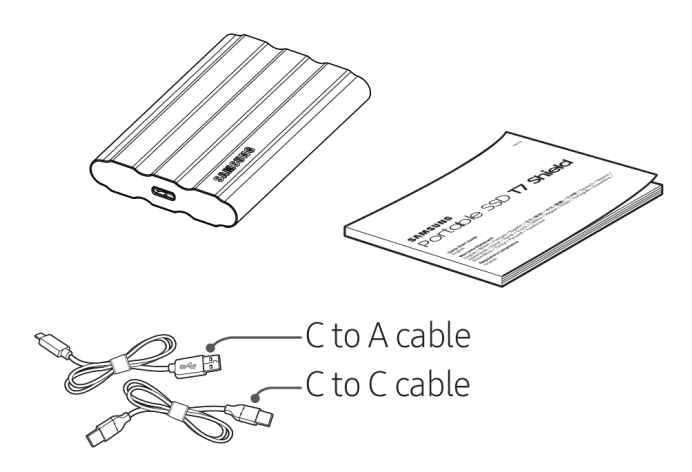

# Csatlakoztatás és leválasztás

- 1 Válassza ki az eszközzel kompatibilis kábelt. Csatlakoztassa a kábel egyik végét az eszközhöz, a másik végét pedig a T7 Shield meghajtóhoz.
- ② Az adatok védelme érdekében a T7 Shield leválasztásához mindig a "Kiadás", a "Leválasztás" vagy a "Hardver biztonságos eltávolítása" lehetőséget használja.

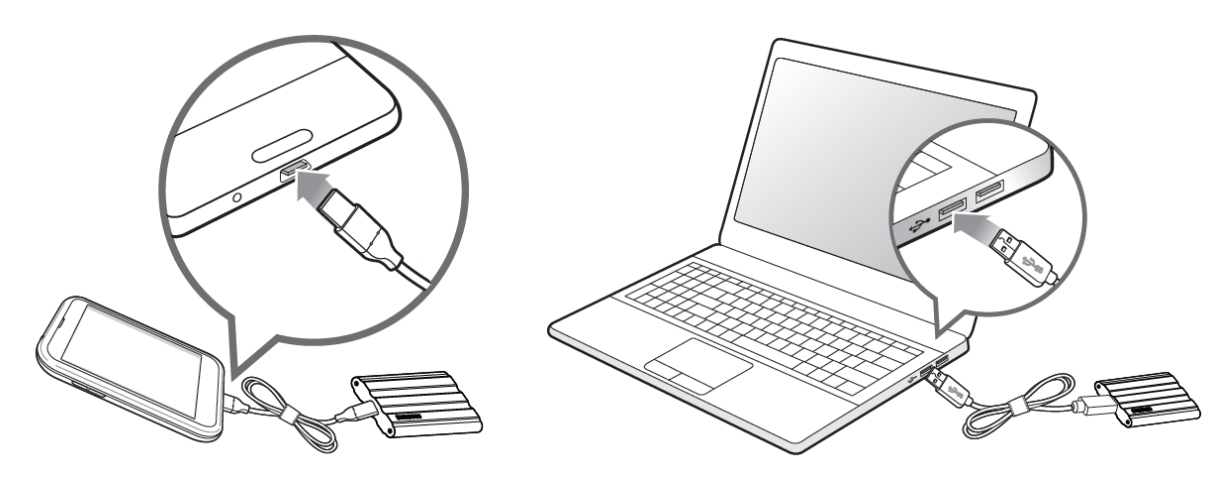

### Rendszerkövetelmények

#### 1. 2. generációs USB 3.2-es (10 Gb/s sebességű) csatolófelület

Az USB (Universal Serial Bus) különféle eszközök csatlakoztatását lehetővé tevő soros be- és kimeneti csatolófelület-szabvány. A T7 Shield adatátviteli sebessége 2. generációs USB 3.2-es csatlakozás esetén optimális (10 Gb/s). A korábbi változatok, például 1. generációs USB 3.2 (5 Gb/s), USB 2.0 vagy USB 1.1 használata esetén ezek korlátozásai miatt a csatolófelület teljesítménye kisebb.

\* A tényleges teljesítmény függhet a felhasználó rendszerétől, amelyhez a T7 Shield csatlakozik. A T7 Shield teljesítménye még USB 3.2 Gen 2 csatlakozás használata esetén is elmaradhat az optimálistól, ha a rendszer nem támogatja az UASP (USB Attached SCSI Protocol) protokollt, ezért győződjön meg róla, hogy a rendszer támogatja az UASP-t.

#### 2. Az operációs rendszerre vonatkozó követelmények

- Windows: Windows 7 vagy újabb
- Mac OS: Mac OS X 10.10 vagy újabb
- Android: Android Lollipop vagy újabb

\* A T7 Shield meghajtó 4 TB-os változata csak 64 bites operációs rendszerekkel kompatibilis.

#### 3. Fájlformátumok

A T7 Shield meghajtó exFAT fájlrendszer szerinti gyári formázását a Windows, a Mac és az Android operációs rendszer is támogatja. A különféle formázású adatok olvashatósága és számítógépre írhatósága függhet az operációs rendszertől, lásd az alábbi táblázatot. Ha a T7 Shield meghajtót egyfajta operációs rendszerrel használja, akkor javasoljuk, hogy az adott operációs rendszernek megfelelő fájlformátummal formázza meg.

**1. táblázat**: Az egyes operációs rendszerekben a különféle fájlrendszerek esetén érvényes írási-olvasási korlátozások

| Fájlformátumok | Windows             | macOS               |
|----------------|---------------------|---------------------|
| exFAT          | Írható és olvasható | Írható és olvasható |
| NTFS           | Írható és olvasható | Csak olvasható      |
| HFS            | Nem ismerhető fel   | Írható és olvasható |

\* Ha exFAT fájlformátummal több operációs rendszeren használja a meghajtót, akkor bizonyos esetekben a rendszer letilthatja az írást, így az adatokat csak olvasni lehet. Ilyenkor az alábbi útmutatás szerint állítható vissza az írási jogosultság.

- Mac: Csatlakoztassa újból a T7 Shield meghajtót a Mac-számítógéphez, és hajtsa végre a Dobd ki műveletet.
- Windows: Az írási jogosultság letiltásáról tájékoztató értesítés ablakában kattintson a "Vizsgálat és javítás" lehetőségre, és hajtsa végre a Lemez ellenőrzése (CHKDSK) műveletet. Ha a Lemez ellenőrzése műveletet végrehajtása nélkül zárta be az értesítést, akkor másik megoldásként így is eljárhat: jelölje ki a meghajtót → kattintson rá a jobb egérgombbal → válassza a Tulajdonságok elemet → válassza az Eszközök lapot → kattintson az Ellenőrzés elemre.

# A T7 Shield rendszerben megjelenő kapacitása

Az a rendszer, amelyhez a T7 Shield csatlakozik, a meghajtó címkéjén feltüntetettől eltérő

kapacitást jelezhet. Ez a decimális és a bináris mérési rendszer különbségéből és egyéb tényezőkből, például a meghajtó particionálásából és blokkolásából is adódhat.

\* pl: Windows: 1 GB = 1024 MB, macOS: 1 GB = 1000 MB A címkén decimális rendszerben feltüntetett kapacitás az alábbiak szerint váltható át: 1 GB = 1 000 000 000 bájt, 1 TB = 1 000 000 000 000 bájt Más mérési szabvány használata esetén a számítógép kisebb kapacitást jelezhet.

# A T7 Shield használata

## A T7 Shield csatlakoztatása

Válassza ki az eszközzel kompatibilis kábelt. Csatlakoztassa a kábel egyik végét az eszközhöz, a másik végét pedig a T7 Shield meghajtóhoz.

# A T7 Shield leválasztása

A T7 Shield leválasztásához minden esetben a Hardver biztonságos eltávolítása funkciót használja. Ha a T7 Shield meghajtót a Hardver biztonságos eltávolítása funkció használata nélkül választja le a számítógépről, azzal az adatok elvesztését, illetve a T7 Shield sérülését okozhatja.

\* A Samsung nem vállal felelősséget az abból eredő adatvesztésért és termékkárosodásért, hogy a felhasználó nem tartja be a jelen útmutatóban foglaltakat.

# A Samsumg Portable SSD Software 1.0 telepítése

#### (védett üzemmódhoz és firmware-frissítéshez)

(A szoftver telepítése ugyanazokat a lépéseket foglalja magában, mint a T7 esetében, ezért lásd a T7-es képeket.)

#### PC és Mac számítógép esetében

Válassza ki a "Samsung Portable SSD 1.0" alkalmazást az Intézőben (Windows) vagy az íróasztalon (Mac).

Windows: SamsungPortableSSD\_Setup\_Win\_1.0.exe Mac OS: SamsungPortableSSD\_Setup\_Mac\_1.0.pkg

\* A T7 Shield partíciójának a vásárlást követő formázása a Samsung Portable SSD szoftverének törlését eredményezi. Ilyen esetben töltse le a "Samsung Portable SSD Software 1.0" alkalmazást a Samsung webhelyéről (http://www.samsung.com/samsungssd).

\* A Samsung Portable SSD Software 1.0 kifejezetten a T7 sorozathoz (T7 Shield, T7 Touch, T7) készült, így a Samsung Portable SSD Software 1.0 telepítése nem távolítja el automatikusan a számítógépről a T3, T5, X5 meghajtókhoz való Samsung Portable SSD Software-t (ez az előző verzió), amennyiben az telepítve van.

#### 1. A Samsung Portable SSD Software 1.0 indítása

Válassza ki a "Samsung Portable SSD Software 1.0" alkalmazás ikonját az asztalon.

\* macOS esetén előfordulhat, hogy a Samsung Portable SSD Software 1.0 működéséhez engedélyezni kell a szükséges eszközt (meghajtót).

#### 2. A védett üzemmód beállítása (nem kötelező)

A védett üzemmód nem kötelező. A T7 Shield a biztonsági/frissítési funkció engedélyezése nélkül is használható. Kövesse a Samsung Portable SSD Software 1.0 képernyőin megjelenő utasításokat. Miután elfogadta a Samsung Portable SSD Software 1.0 használatára vonatkozó feltételeket és kikötéseket, a következő eljárással állíthat be jelszót. (A Samsung Portable SSD Software 1.0 szoftver bizonyos elemei települnek a felhasználó számítógépére.)

| SAMSUNG<br>PORTABLE SSD | ×<br>WELCOME!                                                                                                    |
|-------------------------|----------------------------------------------------------------------------------------------------|
|                         | SAMSUNG Portable SSD provides strong security<br>to protect your data. To activate Security Mode,<br>complete the following steps. |
| Samsung T7              | Name                                                                                                    |
|                         | Samsung 17                                                                                                    |
|                         | Security Mode                                                                                                    |
|                         | Security mode off                                                                                                    |
|                         | Security with Password                                                                                                    |
|                         |                                                                                                    |
|                         |                                                                                                    |
|                         |                                                                                                    |
|                         |                                                                                                    |
|                         |                                                                                                    |
|                         | DONE                                                                                                    |
| UPDATE                  |                                                                                                    |

• Security mode off (Védett üzemmód kikapcsolva)

A T7 Shield a védett üzemmód bekapcsolása nélkül is használható.

#### • Security with Password (Jelszavas védelem)

Engedélyezheti a védett üzemmódot jelszavas védelemmel. Ha elfelejti a jelszót, az ügyfélszolgálati központ által biztosított online szolgáltatással kell visszaállítani a T7 Shield gyári beállításait. Fontos tudnia, hogy a gyári beállítások visszaállítása során a T7 Shield meghajtón tárolt összes felhasználói adat elvész. Ezért ügyeljen rá, hogy ne felejtse el a jelszavát.

| SAMSUNG<br>PORTABLE SSD<br>Samsung T7 | SET UP PASSWORD<br>Please enter your password to unlock and manage<br>your portable SSD.                                                                                                    | × |
|---------------------------------------|----------------------------------------------------------------------------------------------------|---|
|                                       | ••••• <u>©</u>                                                                                                    | ~ |
|                                       | NOTICE: Please be aware that you will not be able to unlock<br>your portable SSD or adjust the security options if you forget<br>your password. In no event shall Samsung be liable for any data<br>loss resulting from any factory reset services rendered as a sole<br>measure to reset your password. |   |
| UPDATE                                | CANCEL DONE                                                                                                    |   |

\* A Samsung nem vállal felelősséget a jelszavak elfelejtése vagy elvesztése által okozott felhasználóiadat-vesztésért. Mivel a lehető legnagyobb biztonságra törekedtünk, nincs mód az eszköz jelszavának visszanyerésére. A jelszó elfelejtése esetén az ügyfélszolgálati központ által biztosított online szolgáltatással kell visszaállítani a T7 Shield gyári beállításait. Fontos tudnia, hogy a gyári beállítások visszaállítása során a T7 Shield meghajtón tárolt összes felhasználói adat elvész. Ezért ügyeljen rá, hogy ne felejtse el a jelszavát.

\* **Csak Mac OS**: A biztonsági funkció működéséhez telepíteni kell a "Samsung Portable SSD 1.0" illesztőprogramot. Ha nincs telepítve a kernelbővítmény, akkor hajtsa végre a telepítést a csomag telepítésére vonatkozó útmutatás alapján. Telepítés után válassza le és csatlakoztassa újra a T7 Shield meghajtót, és győződjön meg a telepítés sikerességéről.

\* **Csak Mac OS**: A "Samsung Portable SSD 1.0" illesztőprogram és külső gyártók bizonyos illesztőprogramjai – köztük a SATSMARTDriver is – kölcsönösen kizárják egymást. A SATSMARTDriver használatához távolítsa el a Samsung Portable SSD illesztőprogramot, és telepítse a SATSMARTDriver illesztőprogramot az alábbiak alapján.

\* Ha a Samsung Portable SSD illesztőprogram és a SATSMARTDriver együttes telepítése esetén a rendszer ütközést észlel, akkor például az alábbi útmutatásokat követheti:

A Samsung Portable SSD illesztőprogram eltávolítása és a SATSMARTDriver telepítése

#sudo kextunload /Library/Extensions/SamsungPortableSSDDriver.kext

#sudo kextload /Library/Extensions/SATSMARTDriver.kext

#### A SATSMARTDriver eltávolítása és a SamsungPortableSSDDriver telepítése

#sudo kextunload /System/Library/Extensions/SATSMARTDriver.kext

#sudo kextload /Library/Extensions/SamsungPortableSSDDriver.kext

#### 3. Feloldás

A védett üzemmód engedélyezése esetén a T7 Shield minden számítógéphez történő csatlakoztatása után meg kell adnia a jelszót, és az "UNLOCK" (Feloldás) gombra kell kattintania, hogy hozzáférjen a T7 Shield meghajtón lévő adatokhoz. Ha nem sikerül feloldania az eszközt, akkor csupán a SamsungPortableSSD\_1.0.exe és a SamsungPortableSSD\_1.0.app számára kiosztott, mintegy 128 MB-os területhez férhet hozzá, a védett adatokhoz nem.

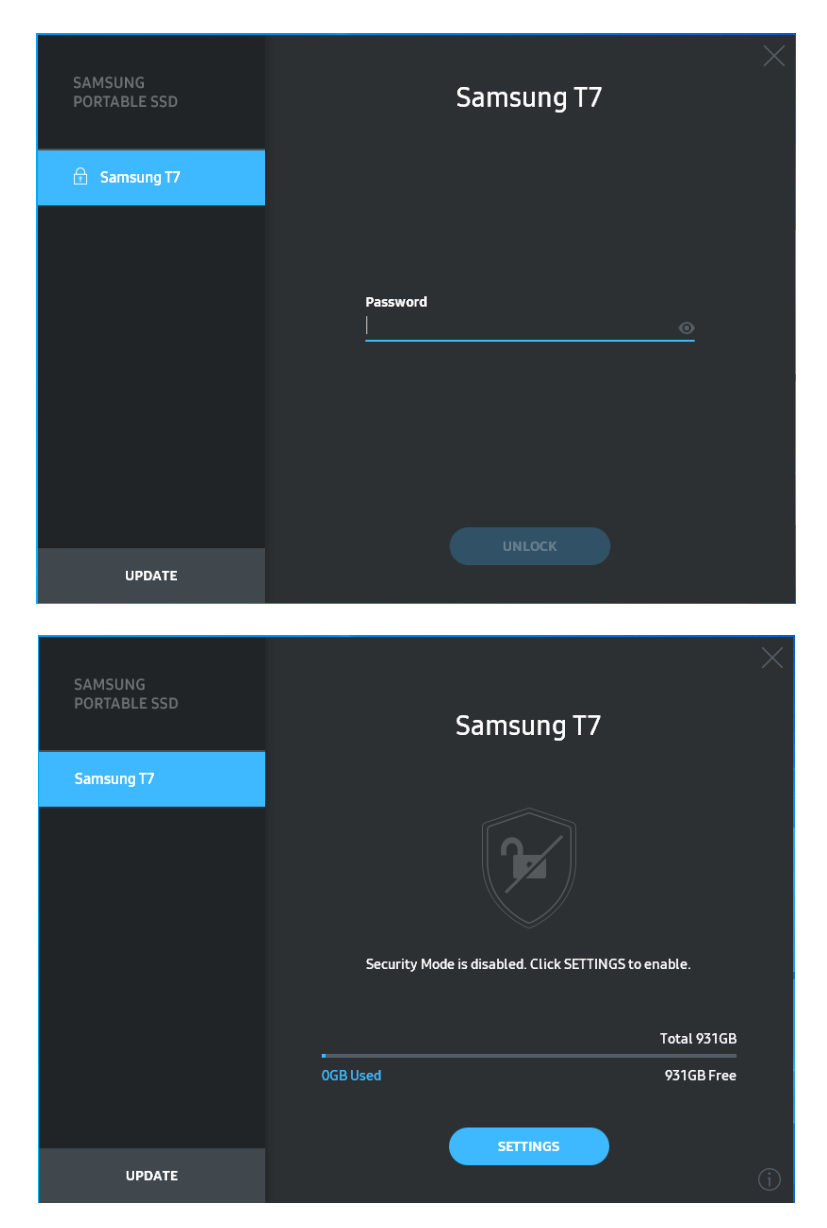

\* A "SamsungPortableSSD Software 1.0" – a felhasználói környezettől függően – nem feltétlenül indul el automatikusan. Ilyen esetben kattintson duplán a "SamsungPortableSSD Software 1.0" szoftver ikonjára az Intézőben (Windows), illetve az íróasztalon (Mac).

\* Előfordulhat, hogy a védett üzemmódot az egyes operációs rendszereknek csak bizonyos (és annál újabb) verziói támogatják. Ellenőrizze, hogy az operációs rendszere eleget tesz-e a rendszerkövetelményeknek, és támogatja-e védett üzemmódot. \* Ha engedélyezi a védett üzemmódot, akkor először csak a T7 Shield biztonsági partíciójának kapacitása jelenik meg. Ennek a biztonsági partíciónak a mérete hozzávetőleg 128 MB. Miután megadta a jelszót, és sikeresen feloldotta a meghajtót, a rendszer a T7 Shield teljes kapacitását megjeleníti.

\* A bal oldali panelen a T7 Shield nevére kattintva másik Samsung hordozható SSD meghajtót is kiválaszthat. A Samsung Portable SSD szoftver megjeleníti az összes (de legfeljebb 6) olyan gazdaeszköz listáját, amelyhez Samsung hordozható SSD meghajtó csatlakozik.

#### 4. A beállítások módosítása

A T7 Shield védett üzemmódja, felhasználóneve és jelszava beállításának módosításához kattintson a "SETTINGS" (Beállítások) gombra a főoldalon. Ha a számítógépre nincs telepítve a biztonsági szoftver, akkor a beállítások módosításához töltse le a telepítőfájlt ("SamsungPortableSSD\_Setup\_Win\_1.0.exe" Windows, illetve "SamsungPortableSSD\_Setup\_Mac\_1.0.pkg" Mac OS esetében) a Samsung webhelyéről (http://www.samsung.com/samsungssd), és telepítse a szoftvert a számítógépre.

#### • Védett üzemmód

A védett üzemmód ON (Be) és OFF (Ki) beállítása közötti átkapcsoláshoz kattintson a váltógombra, és adja meg a helyes jelszót. Az T7 Shield biztonsági állapotát jelző ikonokat az alábbi táblázat ismerteti.

|               | Állapot                       | Leírás                                                                                                    |
|---------------|-------------------------------|----------------------------------------------------------------------------------------------------|
| ¢             | Zárolva                       | A védett üzemmód be van kapcsolva, és a felhasználó<br>nem oldotta fel a T7 Shield meghajtót. A T7 Shield a<br>feloldóoldalon oldható fel.                                    |
| P             | Feloldva                      | A védett üzemmód be van kapcsolva, és a felhasználó<br>feloldotta a T7 Shield meghajtót. A főoldalon<br>megtekintheti a tárolókapacitást, és módosíthatja a<br>beállításokat. |
| Nincs<br>ikon | Védett üzemmód<br>kikapcsolva | A védelem OFF (KI) állapotban van. A főoldalon<br>megtekintheti a tárolókapacitást, és módosíthatja a<br>beállításokat.                                                       |

|                         | <        |                           | ×        |
|-------------------------|----------|---------------------------|----------|
| SAMSUNG<br>PORTABLE SSD |          | SETTINGS                  |          |
| 🗄 Samsung T7            |          | Security Mode ON          |          |
|                         | Name     |                           | 🖋 CHANGE |
|                         | Password |                           | 🖋 CHANGE |
|                         |          |                           |          |
|                         |          | ✓                         | )        |
|                         |          |                           |          |
|                         |          | Security Mode is enabled. |          |
| UPDATE                  |          |                           |          |

#### • Name (Név) és Password (Jelszó)

Módosíthatja a nevet és a jelszót. A jelszó módosításához nyomja meg a "CHANGE" (Módosítás) gombot.

| SAMSUNG<br>PORTABLE SSD | CHANGE NAME | × |
|-------------------------|-------------|---|
| 🔂 Samsung T7            |             |   |
|                         | Password    |   |
|                         | Samsung 17  |   |
|                         |             |   |
| UPDATE                  | CANCEL SAVE |   |

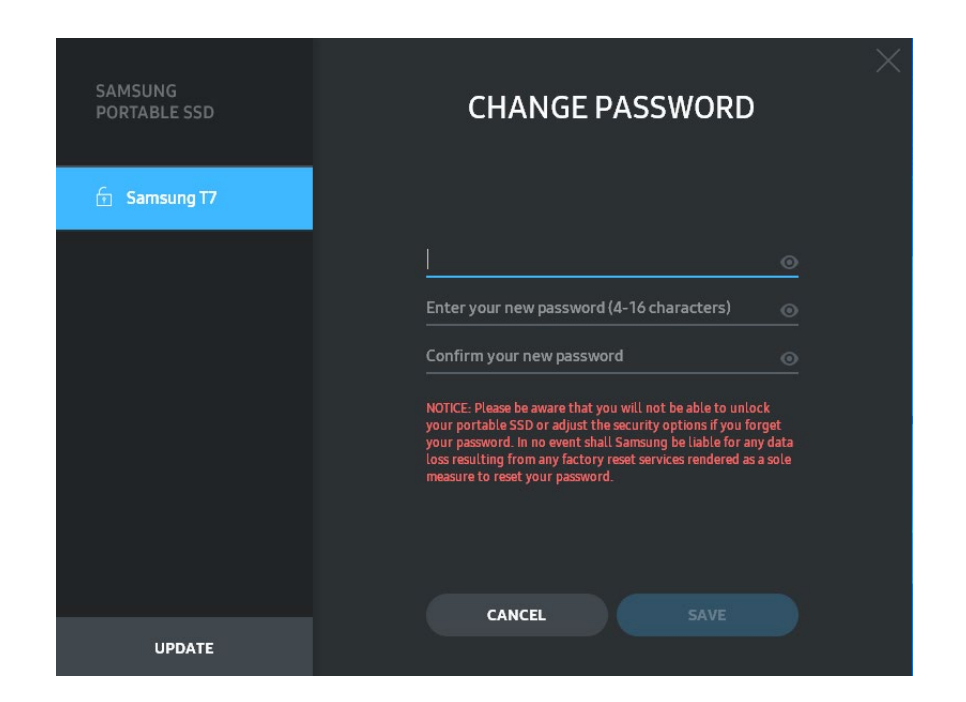

#### 5. A szoftver és a termék firmware-jének frissítése

Internetkapcsolattal rendelkező számítógépen a bal oldali panel alján megjelenik a rendelkezésre álló szoftver- és firmware-frissítések száma.

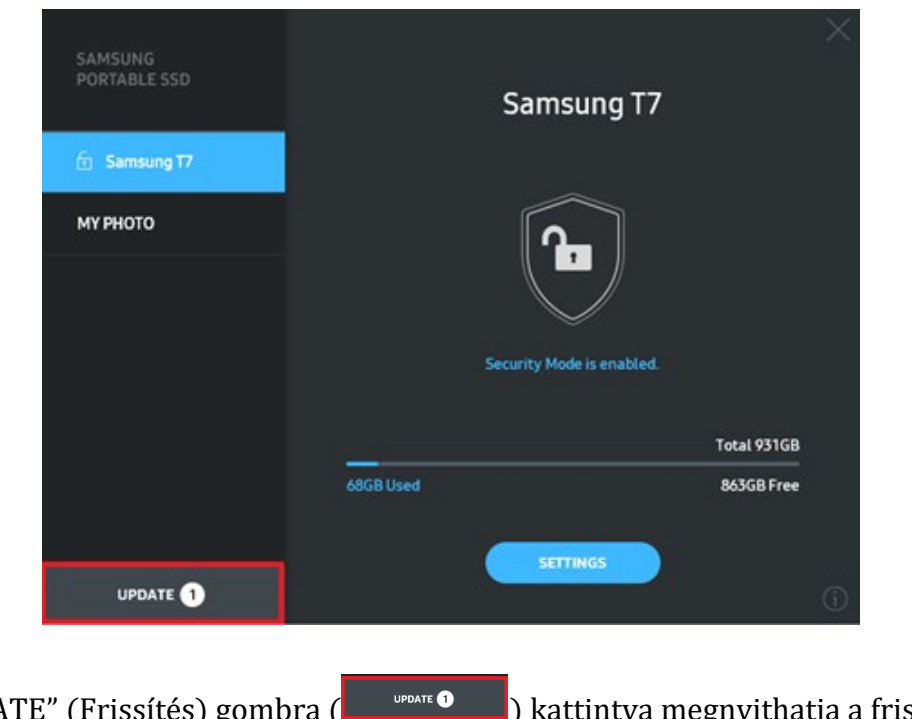

Az "UPDATE" (Frissítés) gombra ( kattintva megnyithatja a frissítési oldalt.

| SAMSUNG<br>PORTABLE SSD | < | UPDA                                                                     | те                                          | $\times$ |
|-------------------------|---|--------------------------------------------------------------------------|---------------------------------------------|----------|
| 🕤 Samsung T7            |   | Check for Updates Automat                                                | ically                                      |          |
| му рното                |   | Portable SSD before proceeding. Dis<br>during the update may cause damag | sconnecting the device<br>le to the device. |          |
|                         |   | You have 2 up                                                            | odate(s)<br>ESH                             |          |
|                         |   | Software 1.7.1                                                           | UPDATE                                      |          |
|                         |   | 🔒 Samsung T7                                                             |                                             |          |
|                         |   |                                                                          |                                             |          |
| UPDATE 2                |   |                                                                          |                                             |          |

Az "UPDATE" (Frissítés) gombra ( kattintva letöltheti és telepítheti a legfrissebb szoftvert és firmware-t.

A "Check for Update Automatically" (Automatikus frissítéskeresés) váltógombra ( kattintva beállíthatja, hogy automatikusan frissüljön-e a szoftver és a firmware a Samsung hordozható SSD csatlakoztatásakor.

A "REFRESH" (Állapotfrissítés) gombra (1991) kattintva frissítheti a frissítés állapotának jelzését.

A lefelé mutató nyílra () kattintva részletes adatokat tekinthet meg a rendelkezésre álló frissítésről.

\* Ha OFF (Ki) értékről ON (Be) értékre módosítja a "Check for Update Automatically" (Automatikus frissítéskeresés) beállítást, akkor a szoftver nem frissíti azonnal a frissítési információkat. Ezek frissítésére akkor kerül sor, amikor az állapotfrissítő gombra kattint, illetve amikor a számítógéphez csatlakoztatja a Samsung hordozható SSD meghajtót.

\* Firmware-frissítéshez ki kell kapcsolni a védett üzemmódot. A firmware-frissítés során bármilyen hozzáférés a T7 Shield meghajtóhoz – a partíciómásolást, -törlést és -formázást is beleértve – a T7 Shield rendellenes viselkedését vagy sérülését eredményezheti.

\* Firmware-frissítés után győződjön meg a frissítés sikerességéről a T7 Shield leválasztásával és újbóli csatlakoztatásával.

#### 6. A "Samsung Portable SSD Software" eltávolítása

| A szám  | lítógép operációs rendszere                                                                            | Leírás                                                                                                    |
|---------|----------------------------------------------------------------------------------------------------|----------------------------------------------------------------------------------------------------|
|         | Ha a felhasználó a<br>SamsungPortableSSD_Setup_<br>Win_1.0.exe segítségével<br>telepítette a szoftvert | A szoftver a "Program eltávolítása vagy<br>módosítása" funkcióval távolítható el. Válassza<br>rendre a következőket: Vezérlőpult →<br>Programok → Programok és szolgáltatások →<br>Program eltávolítása vagy módosítása →<br>kattintson duplán a "Samsung Portable SSD<br>Software 1.0" elemre, majd válassza az "Igen"<br>lehetőséget.                                                                                                    |
| Windows | Ha a felhasználó a<br>SamsungPortableSSD_1.0.exe<br>segítségével telepítette a<br>szoftvert            | A szoftver manuálisan, az alkalmazás telepítési<br>elérési útvonalán található PSSD_Cleanup.bat<br>fájl végrehajtásával távolítható el. (A fájl elérési<br>útvonala rendszerint a következő: C:\Program<br>Files(x86)\Samsung\Portable_SSD\PSSD_Clean<br>up.bat)<br>További részleteket a Samsung webhelyének<br>( <u>http://www.samsung.com/samsungssd</u> )<br>"Gyakran ismételt kérdések" (FAQ) részén<br>találhat.                                                                                                    |
| macOS   |                                                                                                    | Az alkalmazás manuálisan, a szoftver telepítési<br>elérési útvonalán található<br>CleanupT7PlusAll.scpt parancsfájl<br>végrehajtásával távolítható el. (A fájl elérési<br>útvonala rendszerint a következő: #osascript<br>~/Library<br>/ApplicationSupport/Portable_SSD/CleanupT7<br>PlusAll.scpt)<br>*Független gyártók szoftvereltávolító<br>programja, például az AppCleaner nem<br>feltétlenül törli teljes egészében a "Samsung<br>Portable SSD" szoftvert.<br>Részleteket a Samsung webhelyének<br>( <u>http://www.samsung.com/samsungssd</u> )<br>"Gyakran ismételt kérdések" (FAQ) részén<br>találhat. |

A szoftver eltávolítása az egyes operációs rendszerek esetében

#### 7. A szoftver alapértelmezett nyelvének kiválasztása

Az alapértelmezett nyelv a Regional Setting (Területi beállítás) részen választható ki.

#### Android-eszközök esetében

#### 1. Az alkalmazás letöltése a Google Play Áruházból

Töltse le "Samsung Portable SSD 1.0" alkalmazást az alkalmazás-áruházból.

#### 2. Az alkalmazás futtatása

Indítsa el a telepített alkalmazást.

#### 3. A védett üzemmód beállítása

A T7 Shield meghajtóra mentett jelszó a számítógéphez történő csatlakoztatás után Android-eszközökön is használható.

| WELCOME<br>SAMSUNG Portable SSD provides strong<br>security to protect your data. To activate<br>Security Mode, complete the following steps. | SET PAS<br>Please enter your pa<br>change the Secu                                                                                                    | SSWORD<br>assword to unlock and<br>urity Lock options.                                                                                        |
|----------------------------------------------------------------------------------------------------|----------------------------------------------------------------------------------------------------|----------------------------------------------------------------------------------------------------|
|                                                                                                    | Enter the new passwo                                                                                                    | ord 💿                                                                                                    |
| Name                                                                                                    | Confirm the new pass                                                                                                    |                                                                                                    |
| Security Mode          Security Mode Off         Security with Password                                                                       | NOTICE: Please be aware t<br>to unlock your portable SS<br>options if you forget your p<br>Samsung be liable for any<br>any factory reset services r<br>to reset your password. | hat you will not be able<br>D or adjust the security<br>bassword. In no event shall<br>data loss resulting from<br>rendered as a sole measure |
| COMPLETE                                                                                                    | CANCEL                                                                                                    |                                                                                                    |

\* A Samsung nem vállal felelősséget a jelszavak elfelejtése vagy elvesztése által okozott felhasználóiadatvesztésért. Mivel a lehető legnagyobb biztonságra törekedtünk, nincs mód az eszköz jelszavának visszanyerésére. A jelszó elfelejtése esetén az ügyfélszolgálati központ által biztosított online szolgáltatással kell visszaállítani a T7 Shield gyári beállításait. Fontos tudnia, hogy a gyári beállítások visszaállítása során a T7 Shield meghajtón tárolt összes felhasználói adat elvész. Ezért ügyeljen rá, hogy ne felejtse el a jelszavát.

#### 4. A T7 Shield feloldása

A védett üzemmód engedélyezése esetén a T7 Shield minden eszközhöz történő csatlakoztatása után meg kell adnia a jelszót, és az "UNLOCK" (Feloldás) gombra kell kattintania, hogy hozzáférjen a T7 Shield meghajtón lévő adatokhoz.

| SAMSUNG Portable SSD                   | G |
|----------------------------------------|---|
| Samsung T7                             |   |
| <b>Password</b><br>Enter your password |   |
|                                        |   |
|                                        |   |
|                                        |   |
|                                        |   |

#### 5. Főképernyő

Ha nem engedélyezte a T7 Shield védett üzemmódját, akkor a főoldal "SETTINGS" (Beállítások) gombjára kattintva megnyithatja a beállítóképernyőt.

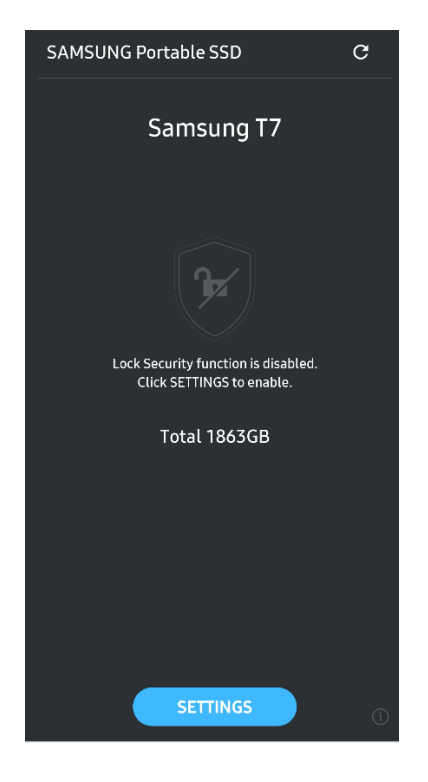

#### 6. Beállítóképernyő

Módosíthatja a felhasználónevet és a jelszót, illetve ON/OFF (BE/KI) állapotba kapcsolhatja a védett üzemmódot.

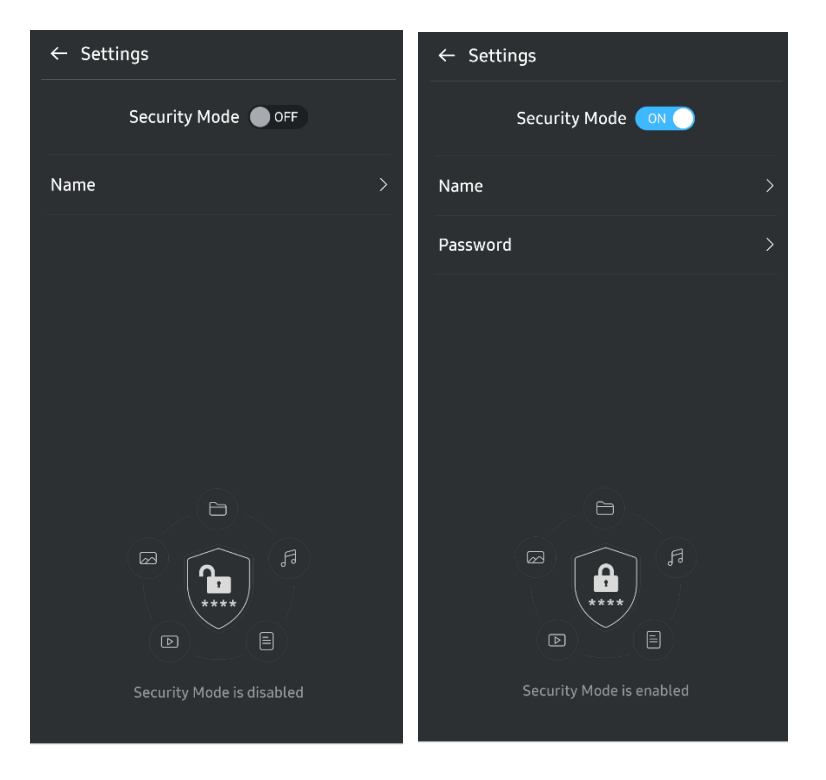

#### 7. Szoftver- és firmware-frissítés

A frissítőképernyő megnyitásához kattintson az Update page (Oldali frissítése) gombra (C)) a főképernyőn. Ha van rendelkezésre álló frissítés, akkor az "UPDATE" (Frissítés) gomb ( ) aktív lesz. Ha van frissíthető alkalmazás, akkor az UPDATE (Frissítés) gombra kattintás után megjelenik az "App store" (Alkalmazás-áruház) hivatkozása.

\* A firmware-frissítéshez számítógépes csatlakoztatás szükséges.

| ← UPDATE                    | ← UPDATE                        |
|-----------------------------|---------------------------------|
| Check Update Automatically  | Check Update Automatically      |
| You have 2 updates  REFRESH | Current Software is up to date. |
| Software 1.2.1              |                                 |
| UPDATE                      | Current version 1.7.2<br>UPDATE |

#### 8. A "Samsung Portable SSD" alkalmazás törlése Android-eszközről

Nyissa meg az Android-eszköz Beállítások alkalmazását, és érintse meg az Alkalmazások vagy Alkalmazáskezelő pontot. Érintse meg a "Samsung Portable SSD" pontot, és távolítsa el az alkalmazást.

#### 9. Az alapértelmezett nyelv kiválasztása

Az alapértelmezett nyelv az Android rendszer nyelvi beállításaiban választható ki.

\* Elérési út: Android-alkalmazások – Beállítások – Nyelv

# Figyelmeztetés

A jelen kézikönyv egyes szakaszaiban található útmutatások és figyelmeztetések figyelmen kívül hagyása a felhasználó sérüléséhez, a termék károsodásához vagy adatvesztéshez vezethet. A termék használatbavétele előtt figyelmesen olvassa el őket!

# Biztonsági másolat készítése a fontos adatokról

Egyetlen számítógépes rendszer sem lehet tökéletesen biztonságos. A Samsung semmilyen körülmények között sem garantálja és/vagy szavatolja, hogy nem fognak elveszni a T7 Shield meghajtón tárolt adatok. A Samsung elhárít a T7 Shield meghajtón tárolt adatok elvesztéséből és/vagy helyreállításából származó érzelmi és/vagy fizikai és/vagy pénzben kifejezett bármilyen kárral vagy veszteséggel kapcsolatos mindennemű felelősséget. Fontos adatairól mindig készítsen biztonsági másolatot!

# A felhasználó jelszavának biztonságban tartása

A T7 Shield fejlett titkosítási eljárásokat alkalmaz, ezért a jelszó elvesztése vagy elfelejtése esetén nem lehet hozzáférni a felhasználói adatokhoz. Írja le a jelszavát, és tárolja biztonságos helyen! Ha a felhasználó nem tudja megadni a helyes jelszót, és ezért a T7 Shield nem használható, akkor a T7 Shield visszaállításának egyetlen módja a gyári beállítások visszaállítása a Samsung szervizközpontjának online szolgáltatásával. A gyári beállítások visszaállításával azonban minden felhasználói adat törlődik az eszközről. A fontos adatokról rendszeresen készítsen biztonsági másolatot.

# Csatlakozás tanúsítvánnyal rendelkező eszközhöz; a biztonsági előírásoknak való megfelelés

A T7 Shield megfelel a biztonsági szabványokban előírt áramfogyasztási korlátozásoknak. Mindig a vonatkozó szabványoknak megfelelő eszközöket és interfészportokat használjon.

# Ütődés és rázkódás elkerülése

Ellenőrzött körülmények között végzett szabadesési tesztek után a T7 Shield problémamentesen működött, és a tesztek során csak csekély felületi sérüléseket szenvedett. A szabadesési tesztek során az eszközt 4 alkalommal, 3 méteres magasságból ejtették acélfelületre. A T7 Shield leejtésállósági szintje azonban függ a tényleges környezettől, és az ilyen ütések által okozott károkra a jótállás nem terjed ki.

### Tilos szétszedni, a címkét megsérteni vagy eltávolítani

Ne szerelje szét a T7 Shield meghajtót, továbbá ne távolítsa el és ne tegye tönkre a rá ragasztott matricákat vagy címkéket. Ha a felhasználó szétszereli vagy megrongálja a T7 Shield meghajtót, vagy ha eltávolítja a ráragasztott címkét, akkor mindennemű jótállás semmissé válik. Javítás érdekében kizárólag a Samsung valamelyik szervizközpontjához vagy a Samsung által megjelölt egyéb szolgáltatóhoz forduljon.

### Eredeti tartozékok használata

Kizárólag a Samsung által tanúsított alkatrészeket és tartozékokat használjon! A Samsung nem tehető felelőssé a T7 Shield nem eredeti alkatrészek vagy tartozékok használatából eredő károsodásáért és adatvesztéséért.

## Megfelelő hőmérsékleti és páraviszonyok közötti használat

A T7 Shield meghajtót mindig megfelelő, tehát 5–35 °C hőmérsékletű és 10–80% páratartalmú környezetben használja.

## A kábel kihúzásakor ne alkalmazzon túl nagy erőt

A T7 Shield kábelének kihúzásakor ne alkalmazzon túl nagy erőt, mert instabillá válhat a csatlakozás, vagy megsérülhet a csatlakozó.

### Víruskeresés és frissítés

A vírusfertőzés megelőzése érdekében kövesse az alábbi biztonsági utasításokat.

- Telepítsen vírusirtó programot arra a számítógépre, amelyhez a T7 Shield meghajtót csatlakoztatja, és rendszeresen hajtson végre víruskeresést.
- Az operációs rendszernek és a vírusirtó programnak mindig a legfrissebb verzióját használja.
- Ha fájlt tölt le a T7 Shield meghajtóra, megnyitása előtt végezzen rajta víruskeresést.

# A termék tisztítása

Javasolt a T7 Shield felületét puha ronggyal, gyengéd mozdulatokkal letörölni. A tisztításhoz ne használjon se vizet, se vegyszert, se tisztítószert! Ezek ugyanis a T7 Shield külső felületének elszíneződését vagy korrózióját okozhatják, és tüzet vagy áramütést is eredményezhetnek.

# Gyermekek és állatok elől elzárva tartandó

Az apró alkatrészek fulladást okozhatnak. A T7 Shield meghajtót tartsa mindig gyermekek és állatok elől elzárva, nehogy a szájukba vegyék azt vagy az alkatrészeit.

# Az IP65 besorolást meghaladó környezettől távol tartandó

A T7 Shield meghajtó mechanikai védettsége az ellenőrzött körülmények között végzett

belső tesztek alapján \*IP65. A víz- és porállóság azonban függhet a tényleges környezeti körülményektől. A folyadék és a por által okozott károkra a garancia nem terjed ki.

\*IPX5 vizsgálati körülmények: A T7 Shield meghajtót egy 3 méterre lévő fúvókából (Φ6,3 mm) 3 percen keresztül 12,5 l/perc térfogatárammal kilövellt édesvíznek tették ki.

IP6X vizsgálati körülmények: A T7 Shield meghajtót vákuumkamrában 8 órán keresztül 2 kg/m<sup>3</sup> aktív pornak tették ki 2 kPa nyomás alatt. Az IP65 besorolás tesztelése ellenőrzött körülmények között történik.

# Gyakran ismételt kérdések

| Nem indul el a Samsung Portable<br>SSD Software 1.0.                                               | <ul> <li>A Samsung Portable SSD Software 1.0 csak bizonyos verziójú (vagy ezeknél újabb) operációs rendszereken futtatható.</li> <li>Támogatott operációs rendszerek:</li> <li>Windows: Windows 7 vagy újabb</li> <li>Mac OS: Mac OS X 10.10 vagy újabb</li> </ul>                                                                                                    |  |
|----------------------------------------------------------------------------------------------------|----------------------------------------------------------------------------------------------------|--|
| "Váratlanul eltávolították az USB-<br>tárolót" üzenet jelent meg a<br>mobileszköz állapotsávjában. | A Samsung Portable SSD Software 1.0 használatához engedélyezni<br>kell a hozzáférést az USB-eszközhöz. Ez az üzenet akkor jelenik<br>meg, ha a mobileszközről eltávolítják ezt a hozzáférési engedélyt.<br>A Samsung Portable SSD alkalmazás elindítása után ismét normál<br>módon használhatja a T7 Shield meghajtót.                                                                                                    |  |
| A csatlakoztatott T7 Shield<br>meghajtót csak számítógép ismeri<br>fel, egyéb eszköz nem.          | A T7 Shield meghajtó Windows, illetve Mac operációs rendszerű<br>számítógépekhez és mobileszközökhöz készült. Ha ezektől eltérő<br>eszközhöz csatlakoztatja a T7 Shield meghajtót, az eszköz nem<br>feltétlenül ismeri fel azt, illetve a támogatás szintjétől függően<br>korlátozottak lehetnek a meghajtó használatának lehetőségei. A<br>jelszavas védelem engedélyezése esetén a jelszó csak<br>számítógépen vagy mobileszközön adható meg, vagyis egyéb<br>eszközről nem lehet hozzáférni a T7 Shield meghajtón tárolt<br>adatokhoz. Ha ilyen eszközzel szeretné használni a T7 Shield<br>meghajtót, akkor előbb kapcsolja ki a védett üzemmódot.                               |  |
| Elvesztettem a jelszót. Ki tudom<br>kapcsolni a védett üzemmódot?                                  | Erre nincs lehetőség. A jelszó elvesztése esetén nem kapcsolhatja<br>ki a védett üzemmódhoz. Ügyeljen rá, hogy ne veszítse el a jelszót.                                                                                                    |  |
| Az eszközök nem ismerik fel a T7<br>Shield meghajtót.                                              | <ul> <li>Gondoskodjon a T7 Shield megfelelő csatlakoztatásáról az USB-porthoz.</li> <li>Bizonyos számítógépek nem ismerik fel az USB 2.0-porthoz csatlakoztatott T7 Shield meghajtót, ha az áram meghaladja az Áramellátási adatokban megadott felső korlátot (500 mA). Ilyen esetben próbálkozzon másféle USB-port használatával.</li> <li>Ha nem a T7 Shield dobozában kapott kábelt használja, ez akadályozhatja a meghajtó felismerését.</li> <li>Ha a T7 Shield meghajtót a megfelelő csatlakoztatás ellenére sem ismerik fel az eszközök, akkor forduljon a Felhasználói kézikönyvben vagy a Samsung webhelyén (http://www.samsung.com) megadott szervizközponthoz.</li> </ul> |  |

|                                                                                     | A T7 Shield meghajtó IP65 besorolású.                                                                                                    |  |  |
|-------------------------------------------------------------------------------------|----------------------------------------------------------------------------------------------------|--|--|
| Milyen víz- és porállósági feltételek<br>vonatkoznak a T7 Shield<br>meghajtóra?     | A víz- és porállóság azonban függhet a tényleges környezeti<br>körülményektől. A jótállás nem terjed ki a folyadék vagy por<br>okozta károkra.                                                                                                    |  |  |
|                                                                                     | Az IP (környezeti behatásokkal szembeni védettség) besorolás és<br>osztály a víz- és porállósági fokozatot jelenti, amelyet ellenőrzött<br>körülmények között végzett teszteléssel határoznak meg.                                                                 |  |  |
|                                                                                     | Az IP65-ös tesztelés körülményei:                                                                                                    |  |  |
|                                                                                     | *IPX5 vizsgálati körülmények: Az eszközt egy 3 méterre lévő<br>fúvókából (Φ6,3 mm) 3 percen keresztül 12,5 l/perc<br>térfogatárammal kilövellt édesvíznek teszik ki.                                                                                               |  |  |
|                                                                                     | *IP6X vizsgálati körülmények: Az eszközt vákuumkamrában 8<br>órán keresztül 2 kg/m³ aktív pornak teszik ki 2 kPa nyomás alatt.                                                                                                    |  |  |
|                                                                                     | (A fenti tesztek során a kis nyomású édesvízsugár és a por több<br>irányból is behatolhat.)                                                                                                    |  |  |
| Milyenek a T7 Shield szabadesési<br>tesztjének körülményei?                         | A T7 Shield szabadesési tesztjeit ellenőrzött körülmények között,<br>az alábbi módon végezték.                                                                                                    |  |  |
|                                                                                     | A T7 Shield meghajtót 3 méteres magasságból (szabadeséssel)<br>négy alkalommal egy fémlemezre ejtették.                                                                                                    |  |  |
|                                                                                     | A T7 Shield leejtésállósági szintje függ a tényleges környezeti<br>körülményektől, és az ilyen ütések által okozott károkra a jótállás<br>nem terjed ki.                                                                                                    |  |  |
| Kiterjed a jótállás a T7 Shield porba<br>merülése vagy a por behatolása<br>esetére? | A T7 Shield víz- és porállósága függhet a tényleges környezeti<br>körülményektől. A jótállás nem terjed ki a folyadék vagy por által a<br>korlátozott körülményeken kívül okozott károkra.                                                                         |  |  |
| Kiterjed a jótállás a T7 Shield<br>leesés okozta károsodására?                      | A leejtésállósági szint függ a tényleges környezeti körülményektől,<br>és az ilyen ütések által okozott károkra a jótállás nem terjed ki.                                                                                                    |  |  |
| Mi a teendő, ha a T7 Shield vízbe<br>merült vagy vízsugár érte?                     | Először is távolítsa el a nedvességet száraz törülközővel,<br>zsebkendővel stb. (különös tekintettel a csatlakozó illesztéseire). A<br>vízbe merülés és a nedvesség meghibásodást okozhat, ezért<br>mindaddig ne használja a T7 Shieldet, amíg jól meg nem szárad. |  |  |
| Használhatom a T7 Shield<br>meghajtót kültéren (pl. esőben<br>vagy havazásban)?     | Ha a használat során víz kerül a csatlakozó területére, a szivárgás<br>károsíthatja a T7 Shieldet és a csatlakoztatott alkatrészeket.                                                                                                    |  |  |
|                                                                                     | Esőben vagy havazásban ne használja kültéren a T7 Shield<br>meghajtót.                                                                                                    |  |  |
| A T7 Shield meghajtóhoz mellékelt<br>kábelek is vízállóak?                          | A T7 Shield meghajtóhoz mellékelt kábelek nem vízállóak. Ne<br>használja a kábelt nedves állapotban, mert ez meghibásodást<br>okozhat.                                                                                                    |  |  |

# A termék műszaki adatai és tanúsítványai

| Típus                             | MU-PE1T0                                                                                                   | MU-PE2T0 | MU-PE4T0                                                                                                    |  |  |
|-----------------------------------|----------------------------------------------------------------------------------------------------|----------|----------------------------------------------------------------------------------------------------|--|--|
| Kapacitás                         | 1 TB                                                                                                    | 2 TB     | 4 TB                                                                                                    |  |  |
| Interfész                         | 2. generációs USB 3.2 (10 Gb/s), a korábbi verziókkal kompatibilis                                         |          |                                                                                                    |  |  |
| Adatátviteli sebesség*            | 1050 MB/s                                                                                                  |          |                                                                                                    |  |  |
| Méretek                           | 57 x 86 x 12,5 mm (H x Sz x M)                                                                             |          |                                                                                                    |  |  |
| Tömeg                             | Max. 97 g                                                                                                  |          |                                                                                                    |  |  |
| Ajánlott felhasználói<br>rendszer | Windows 7 vagy újabb; Mac OS X 10.10 vagy<br>újabb; illetve Android Lollipop (5.1-es verzió)<br>vagy újabb |          | Windows 7 (csak 64<br>bites) vagy újabb;<br>Mac OS X 10.10 vagy<br>újabb;<br>vagy Android Lollipop<br>(5.1-es verzió) vagy újabb |  |  |

## A termék műszaki adatai

\* A legnagyobb adatátviteli sebességet a Samsung belső tesztelési szabványai szerint, a mellékelt USB-kábel használatával mérték. A teljesítmény függhet a gazdaeszköz konfigurációjától. A maximális adatátviteli sebesség (1050 MB/s) eléréséhez a gazdaeszköznek és a csatlakozókábeleknek támogatniuk kell a 2. generációs USB 3.2 szabványt, és engedélyezni kell az UASP üzemmódot.

# Szabályozási megfelelőség

# KC (koreai tanúsítvány)

![](_page_25_Picture_7.jpeg)

Azonosító: lásd alább

Név: Samsung Electronics Co., Ltd.

Gyártó/gyártás országa: Samsung Electronics Co. Ltd/Koreai Köztársaság

Gyártás éve és hónapja: külön feltüntetve

Névleges érték/Modell: lásd alább

Gyártó: SAMSUNG Electronics Co. Ltd.

| Típus    | Névleges áramellátás |       | Azonosító        |
|----------|----------------------|-------|------------------|
| MU-PE1T0 | 5 V                  | 1,5 A | R-R-SEC-MU-PE1T0 |
| MU-PE2T0 | 5 V                  | 1,5 A | R-R-SEC-MU-PE2T0 |
| MU-PE4T0 | 5 V                  | 1,5 A | R-R-SEC-MU-PE4T0 |

\* Ez az elektromágneses összeférhetőségre vonatkozó szabványok (EMC) előírásait teljesítő (B osztályú) háztartási eszköz lakókörnyezetben történő használatra készült, és bármely térségben használható.

# **FCC** (Federal Communication Commission – Szövetségi Távközlési Hivatal)

Az USA Szövetségi Távközlési Hivatalának előírásai

Felhívjuk figyelmét, hogy a szabályozásnak való megfelelőségért felelős fél által kifejezetten engedélyezettektől eltérő bármilyen változtatás vagy módosítás következtében a felhasználó elveszítheti az eszköz használatára vonatkozó jogát.

A jelen termék tesztelésen esett át, amely igazolta, hogy az eszköz megfelel az FCC CFR 15. fejezetében szereplő, B osztályú digitális eszközökre vonatkozó korlátozásoknak.

Ezek a korlátozások arra szolgálnak, hogy a lakossági környezetben használt eszköz ne bocsásson ki veszélyes elektromágneses hullámokat. Ez az eszköz rádiófrekvenciás energiát hoz létre, használ és bocsát ki, és ha nem a használati útmutatóban foglaltaknak megfelelően helyezik üzembe vagy használják, akkor zavaró rádiófrekvenciás interferenciát okozhat a vezeték nélküli kommunikációban. Bizonyos üzembe helyezési környezetek esetén azonban nem zárható ki teljesen a rádiófrekvenciás interferencia. Ha az eszköz be- vagy kikapcsolásakor rádiófrekvenciás interferencia zavarja meg a rádió- vagy a televízió-vételt, akkor az ilyen zavaró interferenciát a felhasználó a következő módszerek egyikével küszöbölheti ki.

- A vevőantenna áthelyezése vagy áttájolása.
- Az eszköz és a vevőkészülék közötti távolság megnövelése.
- A vevőkészülék és az eszköz különböző áramkörön lévő fali csatlakozóaljzathoz történő csatlakoztatása.
- Segítség kérése szakképzett rádió- és televízió-szerelőtől vagy -kereskedőtől.
- Az eszköz megfelel az FCC 15. fejezetében található előírásoknak.
- Az eszköz nem okoz elektromágneses interferenciát.
- Interferencia esetén, ideértve az eszköz működését befolyásoló interferenciát is, az eszköz két, a normál működést biztosító feltétellel működtethető. A termék kizárólag beltérben használható.

\* Az FCC-vel kapcsolatos tájékoztatás: Felhívjuk figyelmét, hogy a szabályozásnak való megfelelőségért felelős fél által kifejezetten engedélyezettektől eltérő bármilyen változtatás vagy módosítás következtében a felhasználó elveszítheti az eszköz használatára vonatkozó jogát.

Egyedi azonosító: lásd a terméken elhelyezett címkét

Felelős fél: Samsung Electronics America QA Lab

19 Chapin Rd. Building D Pine Brook NJ 07058

Tel.: 1-973-808-6362, fax: 1-973-808-6361

# **CE** (Conformity European – európai megfelelőség)

Ezennel kijelentjük, hogy a jelen termék(ek) megfelel(nek) a következő irányelvekben foglalt lényeges követelményeknek és egyéb vonatkozó előírásoknak: 2014/30/EU, 2014/35/EU és 2011/65/EU.

Csak beltéri használatra.

![](_page_26_Picture_21.jpeg)

### EU-megfelelőségi kapcsolatfelvételi adatok

Samsung PO Box 12987, Dublin, Írország vagy Euro QA Lab, Saxony Way, Yateley, GU46 6GG Egyesült Királyság

![](_page_27_Picture_1.jpeg)

# WEEE (Waste Electrical and Electronic Equipment – elektromos és elektronikus berendezések hulladékai)

Ez a jel a terméken, annak alkatrészein vagy dokumentációján azt jelenti, hogy a termék és annak elektronikus tartozékai (például töltő, fejhallgató, USB-kábel) élettartamuk végén nem dobhatók ki a háztartási hulladékkal együtt. Az ellenőrizetlen hulladékártalmatlanítás miatti esetleges környezet- vagy emberi egészségkárosítás megelőzése érdekében különítse el ezeket a tételeket a hulladékok egyéb típusaitól, és gondoskodjon a felelősségteljes ártalmatlanításukról az anyagi erőforrások fenntartható újrafelhasználásának előmozdítására.

A háztartási felhasználók a terméket eladó kereskedőnél vagy a helyi önkormányzaton kaphatnak tájékoztatást arról, hogy hol és hogyan adhatják le ezeket a tételeket a környezetkímélő újrahasznosítás érdekében.

Az üzleti felhasználók forduljanak a beszállítójukhoz az adásvételi szerződés feltételeit illetően. A termék és annak elektronikus tartozékai nem kezelhetők együtt a kereskedelmi hulladékkal.

# Kanadai Innovációs, Tudományos és Gazdasági Fejlesztési Hivatal (Innovation, Science and Economic Development Canada)

Ez a B osztályú digitális készülék megfelel az interferenciát okozó készülékekre vonatkozó kanadai előírások mindegyikének. ICES-003 megfelelőségi címke CAN ICES-3 (B)/NMB-3(B)

### Triman

![](_page_27_Picture_9.jpeg)

Points de collecte sur www.quefairedemesdechets.fr Privilégiez la réparation ou le don de votre appareil !

A 2014-1577. számú francia rendelet 2015. január 1-jétől kötelezővé tette a Triman logó feltüntetését a Franciaországban a fogyasztók részére értékesített újrahasznosítható termékeken és csomagolásokon.